2024.4

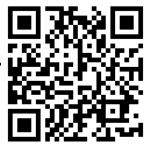

## To search and reserve books in the library

## Search material by using Online Public Access Catalog (OPAC)

From <u>https://lib.tut.ac.jp/index\_e.html</u> you can search books and magazines that are available in TUT library and laboratories. You can search not only in the library but also from your laboratory or home. You can also search for books that are available in electronic book format.

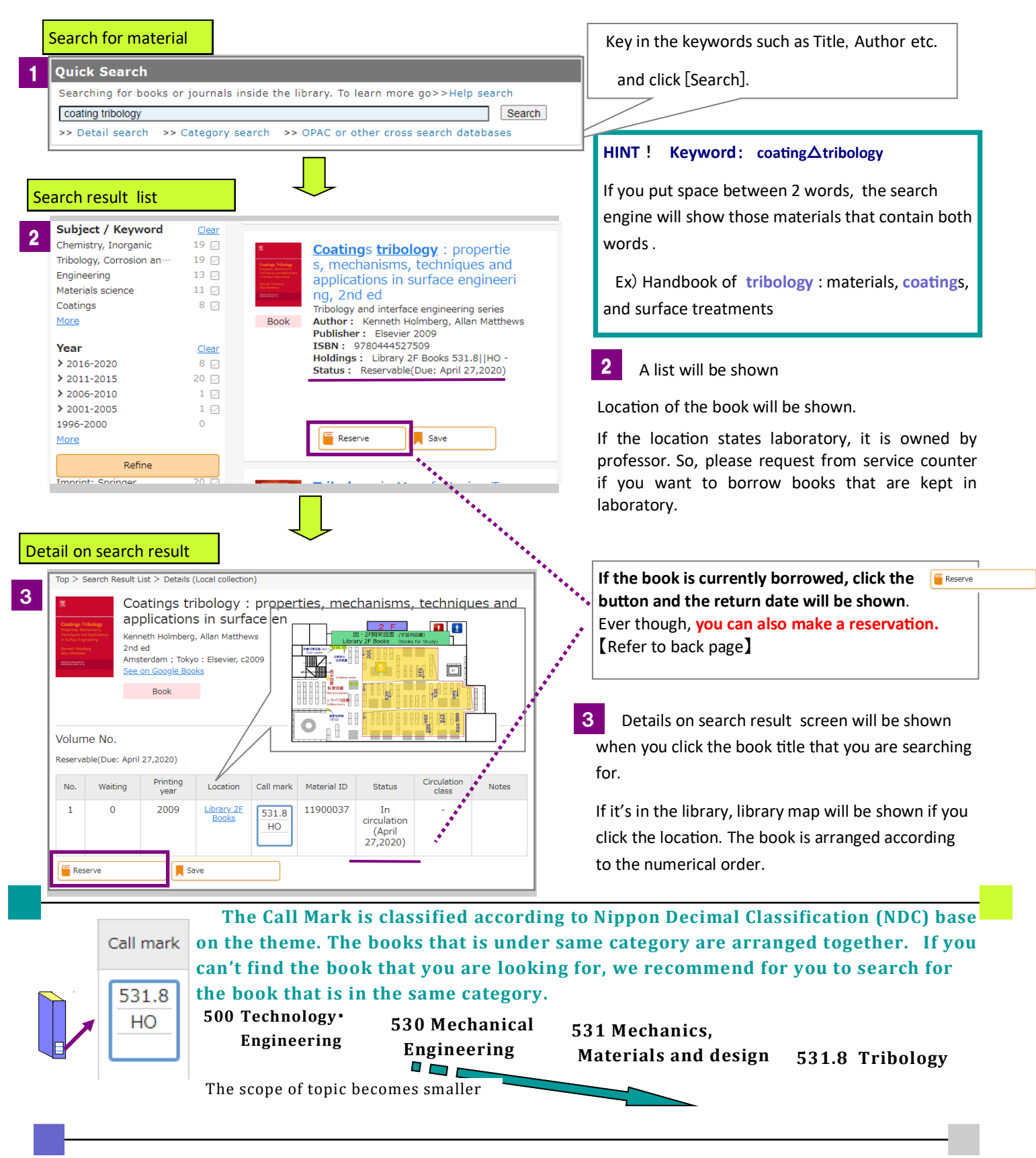

|                        | TUT Library                                                                                                    | Library Guide Sheet No.e-2                                                                                                    | 2 2024.4                                                                                                    |
|------------------------|----------------------------------------------------------------------------------------------------|----------------------------------------------------------------------------------------------------|----------------------------------------------------------------------------------------------------|
|                        | To make a r                                                                                                    | eservation                                                                                                    |                                                                                                    |
| Deta                   | il on search result                                                                                                    | 4 If t                                                                                                    | he status is 「In circulation 」,                                                                                                    |
| Vol<br>Rese<br>No<br>1 | > Search Result List > Details (Local collection)         Coatings tribology : proper applications in surface eng.         applications in surface eng.         Xenset Holmberg, Allan Matthews         2nd ed         Amsterdam ; Tokyo : Elsevier, c2009         Book         Book         ume No.         arvable(Due: April 27,2020)         a       Veiting Year         0       2009         Location       Call mark         HO         Reserve       Save | ties, mechanisms, techniques and<br>neering<br>You of<br>to re<br>TW:<br><u>Material ID</u> <u>Status</u> <u>Circulation</u><br>11900037 <u>In</u><br><u>circulation</u><br>(April<br>27,2020) <u>Votes</u><br>U | button will be shown.<br>serve button will be shown.<br>can also check the number of people waiting<br>serve the book.<br>aitingis the number of person waiting to<br>rve the book before you.<br>here is nobody waiting to reserve the book,<br>can borrow it once it is returned.<br>en you click the reserve<br>toon and it will<br>matically change to shibboleth login screen |
|                        | ●●「情報ンティア是」<br>「(パワード認定]<br>ユーザキ。<br>・<br>フラウザにアカウント情報を互<br>せん。<br>□ このサービスへの属性活症の病<br>消します。<br>ログイソ                                                                                                    | 度センター Information and Media Center<br>し<br>し<br>協会せま<br>意を取り                                                                                                    | gin to My Library from Shibboleth by<br>y in username and password<br>ID and password for<br>Information Media Center                                                                                                    |
| My                     | Library                                                                                                    |                                                                                                    | <b>FGo to Confirmation window</b> Ito                                                                                                    |
| 5                      | Reservation : Input                                                                                                    | reserv                                                                                                    | ve a book                                                                                                    |
|                        | Input Confirm Material Coatings tribology : ; Kenneth Holmberg,                                                                                                    | Complete<br>roperties, mechanisms, techniques and applications<br>Allan Matthews. Elsevier, 2009 (Tribology and interface It ar                                                                                  | $\downarrow$                                                                                                    |
|                        | User 天伯ひばり(01234567)<br>Memo                                                                                                    | The p<br>reque<br>send a                                                                                                    | rocess is finished after you click <sup>[</sup> Fix the est]. When the book is returned, we will a notification to you by email. It will also                                                                                                    |
|                        | Cancel                                                                                                    | Go to Confirmation window                                                                                                    | own in notice board. The book will be re-<br>d for 7 days after the email is sent to you.                                                                                                    |

\* You can **cancel a reservation by entering [Materials under request]** section after **login from [My Library] menu** in library homepage. Refer [Guide Sheet No.e-1] or request from service counter.

\* If you login to My Library from computer in library, you must close all windows to sign out shibboleth.

| [Searcl | n collection In Japan]                                                                           | counter o |
|---------|--------------------------------------------------------------------------------------------------|-----------|
| You     | can confirm other institution collection from the website below:                                 | website   |
|         | CiNii Research : Search collection in other universities → <u>https://cir.nii.ac.jp/?lang=en</u> | website.  |
|         | NDL Search : Search collection in National Diet Library→ <u>https://ndlsearch.ndl.go.jp/</u>     |           |
|         | Search Toyohashi City Library collection → <u>https://www.library.toyohashi.aichi.jp/</u>        |           |
| There   | are many Websites that can search the collection of the libraries!!                              |           |
| *       | Most of the journals in university can not be borrowed. If the material you are                  |           |
| :       | searching is in the university nearby, you can visit them.                                       |           |
| ľ       | f it's not in the university nearby, you can request for document copy or material loan.         |           |
| ۱       | ou can also borrow books without any charge from overseas too. 【Refer Guide Sheet No.e-7】        | )         |
|         |                                                                                                  |           |